## How To:

## Upgrade The Bridge Secure Browser: Windows PC Guide

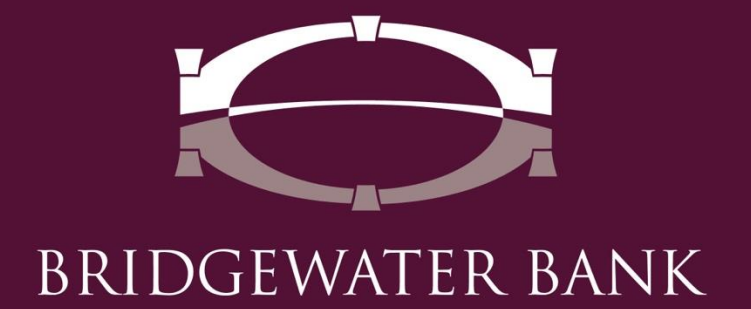

## **Upgrading The Bridge Secure Browser**

Follow these simple steps to update The Bridge secure browser for enhanced security and performance improvements.

**Step 1:** Open The Bridge Secure Browser using the desktop icon.

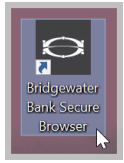

**Step 2:** Click on "Upgrade Available" in the bottom right corner to begin download.

| ter your PIN                                          | Login                                                                                                    |          |  |
|-------------------------------------------------------|----------------------------------------------------------------------------------------------------|----------|--|
|                                                       | Forgot PIN? Register                                                                                                    | New User |  |
|                                                       |                                                                                                    |          |  |
| afeguarding you                                       | online banking sessions is our top                                                                                                    |          |  |
| riority. Each time                                    | you access The Bridge, you are ent                                                                                                    | tering a |  |
| ighly secure envi                                     | fonment that shields your online ba                                                                                                    | anking   |  |
| om maiware and                                        | tother malicious activities. For more                                                                                                    | e        |  |
| anking sessions,                                      | contact us at 952.542.5100.                                                                                                    | inc      |  |
| om malware and<br>formation about<br>anking sessions, | tonment that smelds your online ba<br>d other malicious activities. For more<br>t how you can help protect your onli<br>contact us at 952.542.5100. | e<br>ine |  |

**Step 3:** A download box will appear in the lower left corner of your screen. Once the download is complete, open the file to launch the Setup Wizard.

| C Login x \ ← ⇒ C ★ Login | -                                                                                                    | - 0    | × |
|---------------------------|----------------------------------------------------------------------------------------------------|--------|---|
|                           | BRIDGEWATER BANK                                                                                                    |        |   |
|                           | Welcome to The Bridge Enter your PIN Login Forgot PIN? Register New User                                                                                                    |        |   |
| Open the<br>downloaded    | Safeguarding your online banking sessions is our top<br>priority. Each time you access The Bridge, you are entering a<br>highly secure environment that shields your online banking<br>from malware and other malicious activities. For more<br>information about how you can help protect your online<br>backing and the protect your online |        |   |
| CCS32 exe                 |                                                                                                    | Show a | × |

BRIDGEWATER BANK • 4450 EXCELSIOR BLVD., SUITE 100 • ST. LOUIS PARK, MN 55416 952.542.5100 • BWBMN.COM

**Step 4**: The Setup Wizard will open in a new window.

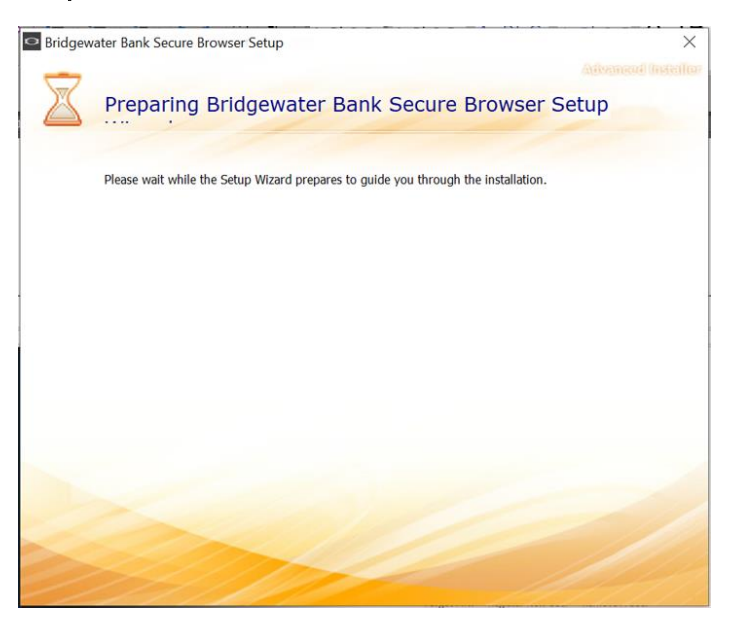

Step 5: Click "Next" to continue with the upgrade.

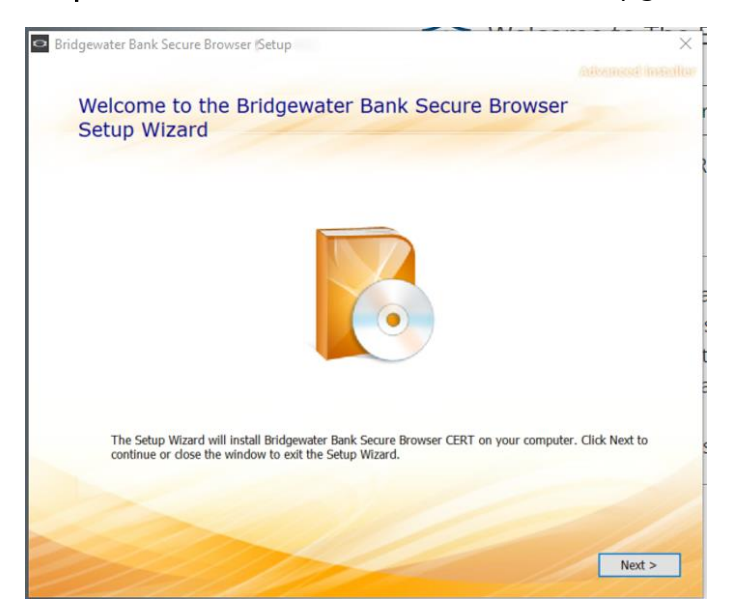

BRIDGEWATER BANK • 4450 EXCELSIOR BLVD., SUITE 100 • ST. LOUIS PARK, MN 55416 952.542.5100 • BWBMN.COM Step 6: Choose a file location if different from the auto filled option and click "Next."

| Bridge | water Bank Secure Browser Setup            |                                   | _                     |           | × |
|--------|--------------------------------------------|-----------------------------------|-----------------------|-----------|---|
|        |                                            |                                   |                       |           |   |
| 1      | Choose a file location                     |                                   |                       |           |   |
|        | To install in this folder, dick "Next". To | install to a different folder, er | nter it below or dick | "Browse". |   |
|        | C:V                                        |                                   |                       | Browse    |   |
|        | Total space required on drive:             | 154 MB<br>132 GB                  |                       |           |   |
|        | Remaining free space on drive:             | 132 GB                            |                       |           |   |
|        |                                            |                                   |                       |           |   |
|        |                                            |                                   |                       |           |   |
|        |                                            |                                   |                       |           |   |
|        |                                            |                                   |                       |           |   |

**Step 7:** Prior to starting the Install, close the Secure Browser window to end your session.

| C Login ×     | - a x                                                                                                    |
|---------------|----------------------------------------------------------------------------------------------------|
| ← → C 🛊 Login |                                                                                                    |
|               | BRIDGEWATER BANK Close Secure<br>Browser                                                                                                    |
|               | Welcome to The Bridge                                                                                                    |
|               | Enter your PIN Login Forgot PIN? Register New User                                                                                                    |
|               | Safeguarding your online banking sessions is our top                                                                                                    |
|               | priority. Each time you access The Bridge, you are entering a<br>highly secure environment that shields your online banking<br>from malware and other malicious activities. For more |
|               | information about how you can help protect your online                                                                                                    |

BRIDGEWATER BANK • 4450 EXCELSIOR BLVD., SUITE 100 • ST. LOUIS PARK, MN 55416 952.542.5100 • BWBMN.COM Step 8: Click on Install.

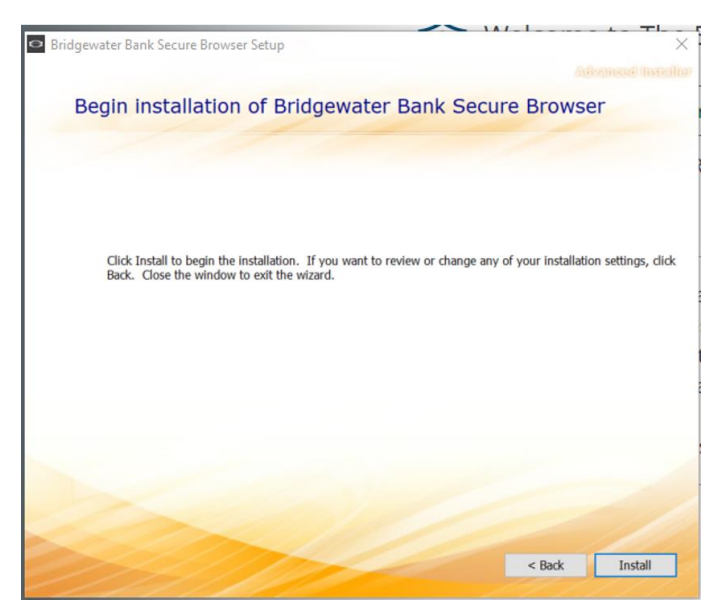

The Installation process will begin and will prompt an additional question part way through the progress.

| 🗢 Bridgew | ater Bank Secure Browser Setup             | × |
|-----------|--------------------------------------------|---|
| 4         | Installation Progress                      |   |
|           |                                            |   |
|           | Validating install                         | _ |
|           | Installing Bridgewater Bank Secure Browser |   |
|           |                                            |   |
|           |                                            |   |
|           |                                            |   |

*NOTE:* If you receive the below screen and/or message, close your Secure Browser session window. (Reference step 7) Select the "Automatically Close applications..." option if the below screen is received and click OK. If message is received, click OK after closing the Secure Browser session.

| Come files that need to be updated are currently in use The following applications are using files that need to be updated by this setup.  The following applications are using files that need to be updated by this setup.  The digewater Bank Secure Browser Bridgewater Bank Secure Browser Bridgewater Bank Secure Browser Bridgewater Bank Secure Browser Compatibility dose applications and attempt to restart them after setup is complete Compatibility dose applications (a reboot will be required)  Water Bank Secure B Bridgewater Bank Secure Browser Installation The setup was unable to automatically close all requested applications.  Mathematically dose applications Compatibility Compatibility Compa | me files that need to be updated are currently in use The following applications are using files that need to be updated by this setup. Bridgewater Bank Secure Browser Bridgewater Bank Secure Browser Bridgewater Bank Secure Browser Bridgewater Bank Secure Browser Constrained on the setup to restart them after setup is complete Cong of dose applications and attempt to restart them after setup is complete Cong of dose applications (a reboot will be required) The setup was unable to automatically close all requested applications. Please ensure that the applications files in use are closed before continuing with the installation. Cot Cancel Shutting down applications Installing Bridgewater Bank Secure Browser               |                                                                                                    |                                                                                                    |                                                              |                                       |                                |
|----------------------------------------------------------------------------------------------------|----------------------------------------------------------------------------------------------------|----------------------------------------------------------------------------------------------------|----------------------------------------------------------------------------------------------------|--------------------------------------------------------------|---------------------------------------|--------------------------------|
| The following applications are using files that need to be updated by this setup.                                                                                                    | The following applications are using files that need to be updated by this setup.  Bridgewater Bank Secure Browser Bridgewater Bank Secure Browser Bridgewater Bank Secure Browser Bridgewater Bank Secure Browser Bridgewater Bank Secure Browser  o Do pot dose applications and attempt to restart them after setup is complete Do pot dose applications (a reboot will be required)  ster Bank Secure Bridgewater Bank Secure Browser Installation The setup was unable to automatically close all requested applications. Please ensure that the applications files in use are closed before continuing with the installation.  OK Cancel Stutting down applications Installing Bridgewater Bank Secure Browser                                     | me files that                                                                                              | t need to be upda                                                                                                    | ated are cu                                                  | rrently                               | in use                         |
| The following applications are using files that need to be updated by this setup.         Bridgewater Bank Secure Browser         Bridgewater Bank Secure Browser         Bridgewater Bank Secure Browser         Bridgewater Bank Secure Browser         Bridgewater Bank Secure Browser         Bridgewater Bank Secure Browser         Bridgewater Bank Secure Browser         Bridgewater Bank Secure Browser         Do not dose applications and attempt to restart them after setup is complete         Do not dose applications (a reboot will be required)         Water Bank Secure Br         Bridgewater Bank Secure Browser         Installation         The setup was unable to automatically close all requested applications.         Please ensure that the applications holding files in use are closed before continuing with the installation.         OK       Cancel         Shutting down applications         Installing Bridgewater Bank Secure Browser ,                                                                                                    | The following applications are using files that need to be updated by this setup.  Bridgewater Bank Secure Browser Bridgewater Bank Secure Browser Bridgewater Bank Secure Browser Bridgewater Bank Secure Browser Bridgewater Bank Secure Browser  O bo got dose applications and attempt to restart them after setup is complete O bo got dose applications (a reboot will be required)  atter Bank Secure Br Bridgewater Bank Secure Browser  Installation The setup was unable to automatically close all requested applications. Please ensure that the applications files in use are closed before continuing with the installation.  OK Cancel Shutting down applications Installing Bridgewater Bank Secure Browser                              |                                                                                                    |                                                                                                    |                                                              |                                       |                                |
| Bridgewater Bank Secure Browser         Bridgewater Bank Secure Browser         Bridgewater Bank Secure Browser         Bridgewater Bank Secure Browser         Bridgewater Bank Secure Browser         Do not dose applications and attempt to restart them after setup is complete         Do not dose applications (a reboot will be required)         Prater Bank Secure Br         Bridgewater Bank Secure Browser         Installation         The setup was unable to automatically close all requested applications.         Please ensure that the applications holding files in use are closed before continuing with the installation.         OK         Cancel         Shutting down applications                                                                                                    | Bridgewater Bank Secure Browser<br>Bridgewater Bank Secure Browser<br>Bridgewater Bank Secure Browser<br>Bridgewater Bank Secure Browser<br>Bridgewater Bank Secure Browser<br>Bridgewater Bank Secure Browser<br>Do not dose applications (a reboot will be required)<br>Do not dose applications (a reboot will be required)<br>The setup was unable to automatically close all requested applications.<br>Please ensure that the applications holding files in use are closed before<br>continuing with the installation.<br>The setup was unable to automatically close all requested applications.<br>Please ensure that the applications holding files in use are closed before<br>continuing with the installation.<br>Shutting down applications | The following appli                                                                                        | ations are using files that need                                                                                                    | to be updated by th                                          | is setup.                             |                                |
| Automatically glose applications and attempt to restart them after setup is complete     Do not close applications (a reboot will be required)     Do not close applications (a reboot will be required)     atter Bank Secure Br Bridgewater Bank Secure Browser     Installation     The setup was unable to automatically close all requested applications.     Please ensure that the applications holding files in use are closed before     continuing with the installation.     OK Cancel Shutting down applications Installing Bridgewater Bank Secure Browser ,                                                                                                    | Automatically dose applications and attempt to restart them after setup is complete     Do got dose applications (a reboot will be required)  atter Bank Secure Br Bridgewater Bank Secure Browser  Installation The setup was unable to automatically close all requested applications. Please ensure that the applications holding files in use are closed before continuing with the installation.     OK Cancel  Shutting down applications Installing Bridgewater Bank Secure Browser                                                                                                    | Bridgewater Bank !<br>Bridgewater Bank !<br>Bridgewater Bank !<br>Bridgewater Bank !<br>Bridgewater Bank ! | Secure Browser<br>Secure Browser<br>Secure Browser<br>Secure Browser<br>Secure Browser                                              |                                                              |                                       |                                |
| Automatically dose applications and attempt to restart them after setup is complete     Do not dose applications (a reboot will be required)     ater Bank Secure Br     Bridgewater Bank Secure Browser     The setup was unable to automatically close all requested applications.     Please ensure that the applications holding files in use are closed before     continuing with the installation.     OK Cancel  Shutting down applications Installing Bridgewater Bank Secure Browser ,                                                                                                    | Automatically dose applications and attempt to restart them after setup is complete     Do got dose applications (a reboot will be required)     atter Bank Secure Br Bridgewater Bank Secure Browser     Installation     The setup was unable to automatically close all requested applications.     Please ensure that the applications holding files in use are closed before     continuing with the installation.     OK Cancel Shutting down applications Installing Bridgewater Bank Secure Browser                                                                                                    |                                                                                                    |                                                                                                    |                                                              |                                       |                                |
| Automatically glose applications and attempt to restart them after setup is complete Do got dose applications (a reboot will be required)  atter Bank Secure Br Bridgewater Bank Secure Browser  Installation The setup was unable to automatically close all requested applications.  Please ensure that the applications holding files in use are closed before continuing with the installation.  OK Cancel  Installing Bridgewater Bank Secure Browser ,                                                                                                    | Automatically glose applications and attempt to restart them after setup is complete     Do got dose applications (a reboot will be required)     ater Bank Secure Br     Bridgewater Bank Secure Browser     The setup was unable to automatically close all requested applications.     Please ensure that the applications holding files in use are closed before     continuing with the installation.     OK Cancel Shutting down applications Installing Bridgewater Bank Secure Browser                                                                                                    |                                                                                                    |                                                                                                    |                                                              |                                       |                                |
| Ob not dose applications (a reboot will be required)  ater Bank Secure Br Bridgewater Bank Secure Browser  Installation  The setup was unable to automatically close all requested applications.  Please ensure that the applications holding files in use are closed before continuing with the installation.  OK  Cancel  Installing down applications  Installing Bridgewater Bank Secure Browser ,                                                                                                    | O b not dose applications (a reboot will be required)  ater Bank Secure Br Bridgewater Bank Secure Browser  Installation  The setup was unable to automatically close all requested applications. Please ensure that the applications holding files in use are closed before continuing with the installation.  OK Cancel  Shutting down applications  Installing Bridgewater Bank Secure Browser                                                                                                    | Automatically                                                                                              | lose applications and attempt to                                                                                                    | o restart them after                                         | setup is comp                         | olete                          |
| ater Bank Secure Br       Bridgewater Bank Secure Browser         Installation       The setup was unable to automatically close all requested applications.<br>Please ensure that the applications holding files in use are closed before continuing with the installation.         OK       Cancel         Shutting down applications         Installing Bridgewater Bank Secure Browser ,                                                                                                    | ater Bank Secure Br Bridgewater Bank Secure Browser Installation The setup was unable to automatically close all requested applications. The setup was unable to automatically close all requested applications. The setup was unable to automatically close all requested applications. OK Cancel Shutting down applications Installing Bridgewater Bank Secure Browser                                                                                                    | O Do not close a                                                                                           | oplications (a reboot will be req                                                                                                   | uired)                                                       |                                       |                                |
| ater Bank Secure Br<br>Installation<br>The setup was unable to automatically close all requested applications.<br>Please ensure that the applications holding files in use are closed before<br>continuing with the installation.<br>OK Cancel<br>Shutting down applications<br>Installing Bridgewater Bank Secure Browser ,                                                                                                    | ater Bank Secure Br<br>Installation<br>The setup was unable to automatically close all requested applications.<br>Please ensure that the applications holding files in use are closed before<br>continuing with the installation.<br>OK Cancel<br>Shutting down applications<br>Installing Bridgewater Bank Secure Browser                                                                                                    |                                                                                                    |                                                                                                    |                                                              |                                       |                                |
| Installation The setup was unable to automatically close all requested applications. Please ensure that the applications holding files in use are closed before continuing with the installation. OK Cancel Shutting down applications Installing Bridgewater Bank Secure Browser ,                                                                                                    | ater Bank Secure Br Bridgewater Bank Secure Browser Installation The setup was unable to automatically close all requested applications. Please ensure that the applications holding files in use are closed before continuing with the installation. OK Cancel Shutting down applications Installing Bridgewater Bank Secure Browser ,                                                                                                    |                                                                                                    |                                                                                                    |                                                              |                                       |                                |
| Installation       The setup was unable to automatically close all requested applications. Please ensure that the applications holding files in use are closed before continuing with the installation.         OK       Cancel         Shutting down applications                                                                                                    | Installation       The setup was unable to automatically close all requested applications. Please ensure that the applications holding files in use are closed before continuing with the installation.         OK       Cancel         Shutting down applications                                                                                                    |                                                                                                    |                                                                                                    |                                                              |                                       |                                |
| Installation Installation Installation Installation Installation Cost Continuing with the installation. Cost Continuing with the installation. Cost Continuing with the installation. Cost Content Cost Cost Cost Cost Cost Cost Cost Cos                                                                                                    | Installation The setup was unable to automatically close all requested applications. Please ensure that the applications holding files in use are closed before continuing with the installation. OK Cancel Shutting down applications Installing Bridgewater Bank Secure Browser                                                                                                    | ater Bank Secure Br                                                                                        | Bridgewater Bank Secure Bro                                                                                                    | wser                                                         |                                       |                                |
| OK Cancel Shutting down applications Installing Bridgewater Bank Secure Browser ,                                                                                                    | OK Cancel Shutting down applications Installing Bridgewater Bank Secure Browser ,                                                                                                    | ater Bank Secure Br                                                                                        | Bridgewater Bank Secure Bro                                                                                                    | wser                                                         |                                       |                                |
| Shutting down applications Installing Bridgewater Bank Secure Browser                                                                                                    | Shutting down applications Installing Bridgewater Bank Secure Browser                                                                                                    | ater Bank Secure Br                                                                                        | Bridgewater Bank: Secure Bro<br>The setup was unable to au<br>Please ensure that the appl<br>continuing with the installal          | wser<br>tomatically close al<br>cations holding file<br>ion. | Il requested a                        | applications.<br>closed before |
| Shutting down applications                                                                                                    | Shutting down applications                                                                                                    | ater Bank Secure Br                                                                                        | Bridgewater Bank Secure Bro<br>The setup was unable to au<br>Please ensure that the appl<br>continuing with the installar           | wser<br>tomatically close al<br>cations holding file<br>ion. | Il requested as in use are<br>OK      | applications.<br>closed before |
| Installing Bridgewater Bank Secure Browser                                                                                                    | Installing Bridgewater Bank Secure Browser                                                                                                    | ater Bank Secure Br                                                                                        | Bridgewater Bank Secure Bro<br>The setup was unable to au<br>Please ensure that the appl<br>continuing with the installar           | wser<br>tomatically close al<br>cations holding file<br>ion. | Il requested as in use are<br>OK      | applications.<br>closed before |
| Installing Bridgewater Bank Secure Browser                                                                                                    | Installing Bridgewater Bank Secure Browser                                                                                                    | ater Bank Secure Br<br>Installation                                                                        | Bridgewater Bank Secure Bro<br>The setup was unable to au<br>Please ensure that the appli<br>continuing with the installar          | wser<br>tomatically close a<br>cations holding file<br>ion.  | Il requested ess in use are           | applications.<br>closed before |
| Installing brugewater bank secure browser                                                                                                    |                                                                                                    | ater Bank Secure Br<br>Installation<br>Shutting down appli                                                 | Bridgewater Bank Secure Bro<br>The setup was unable to au<br>Please ensure that the appl<br>continuing with the installar           | wser<br>tomatically close a<br>cations holding file<br>ion.  | Il requested as in use are            | applications.<br>closed before |
|                                                                                                    |                                                                                                    | ater Bank Secure Br<br>Installation<br>Shutting down appli                                                 | Bridgewater Bank Secure Bro<br>The setup was unable to au<br>Please ensure that the appl<br>continuing with the installar           | wser                                                         | Il requested<br>es in use are<br>OK   | applications.<br>closed before |
|                                                                                                    |                                                                                                    | ater Bank Secure Br<br>Installation<br>Shutting down appli                                                 | Bridgewater Bank Secure Bro<br>The setup was unable to au<br>Please ensure that the appl<br>continuing with the installar<br>ations | wser<br>tomatically close al<br>cations holding file<br>ion. | Il requested a<br>es in use are       | applications.<br>closed before |
|                                                                                                    |                                                                                                    | ater Bank Secure Br<br>Installation<br>Shutting down appli                                                 | Bridgewater Bank Secure Bro<br>The setup was unable to au<br>Please ensure that the appl<br>continuing with the installar<br>ations | wser<br>tomatically close a<br>cations holding file<br>ion.  | Il requested i<br>es in use are<br>OK | applications.<br>closed before |
|                                                                                                    |                                                                                                    | ater Bank Secure Br<br>Installation<br>Shutting down appli                                                 | Bridgewater Bank Secure Bro<br>The setup was unable to au<br>Please ensure that the appl<br>continuing with the installar<br>adons  | wser                                                         | Il requested of sin use are           | applications.<br>closed before |

The Installation Progress will continue.

| Bridgew | ater Bank Secure Browser Setup             |   |
|---------|--------------------------------------------|---|
| -       | Installation Progress                      | 4 |
|         | Removing backup files                      |   |
|         | Installing Bridgewater Bank Secure Browser |   |
|         |                                            |   |
|         |                                            |   |

Step 9: Once the installation has finished, launch The Bridge Secure Browser.

BRIDGEWATER BANK • 4450 EXCELSIOR BLVD., SUITE 100 • ST. LOUIS PARK, MN 55416 952.542.5100 • BWBMN.COM